#### JS 05 - Canvas - Animacja (14)

Gdyby nie grafika na stronach WWW smartfony z dużymi i pożerającymi energię ekranami byłyby zbędne. Canvas (płótno) pozwala rysować po ekranie za pomocą pikseli, jak w grafice rastrowej. Piksele płótna tworzą układ współrzędnych: lewy górny róg, to punkt o współrzędnych (0,0).

#### Pamiętaj o tym, by zrzut ekranu DOKUMENTOWAŁ Twoją pracę

## Pliki (1)

- W swoim folderze utwórz 2 nowe dokumenty: js05.html i js05.js
- Otwórz oba dokumenty w notatniku, a dokument HTML w przeglądarce
- Notatnik i okno przeglądarki ustaw po obu stronach ekranu
- Do dokumentu HTML wklej tekst z ramki

- Zmień tytuł strony CANVAS na swoje inicjały
- Wpisz swoje nazwisko i imię
- Zapisz dokumenty i odśwież przeglądarkę
- Wklej do ramki zrzut ekranu (przeglądarka i notatnik)

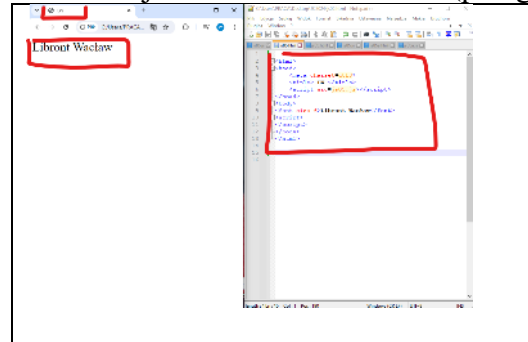

# Canvas (1)

| • | Do dokumentu <b>HTML</b> przed z                                                                                                    | nacznikier                                                       | <pre>script&gt;<font size="&lt;br">script&gt;</font></pre>                                                                                                 | wpisz tekst |  |
|---|----------------------------------------------------------------------------------------------------|------------------------------------------------------------------|----------------------------------------------------------------------------------------------------|-------------|--|
|   | < canvas>                                                                                                    |                                                                  |                                                                                                    |             |  |
|   | <cunvus> grajiezna ramka na siro</cunvus>                                                                                                    |                                                                  | <pre>script</pre>                                                                                                    |             |  |
| • | Do dokumentu HTML pomięc<br>var C = CAN.getContext<br>C.fillStyle="blue";<br>C.fillRect(25,25,100,1<br>C.clearRect(45,45,60,6<br>C.strokeStyle="red";<br>C.strokeStyle="red"; | dzy znaczni<br>= ("2d") ;<br>LOO) ;<br>50) ;                     | iki < <b>script&gt;</b>                                                                                                    | wpisz tekst |  |
|   | var C = CAN.getContext("2d");<br>C.fillStyle(kolor)<br>C.strokeStyle(kolor)<br>C.fillRect(x,y,s,w);<br>C.strokeRect(x,y,s,w);                                                 | obiekt C, 2<br>kolor wyp<br>kolor ram<br>wypelnion<br>prostokątr | C, za pomocą którego rysujemy w ramce za pomocą JS<br>ypełnienia<br>amki<br>iony prostokąt, lewy górny róg (x,y) szerokość i wysokość (s,w)<br>iątna ramka |             |  |

- wielkość liter w JS ma znaczenie
- jeżeli pojawią się błędy użyj odpluskwiacza
- (1) Narysuj:
  - kwadrat o czerwonym brzegu
  - lewy górny róg (50,50), szerokość i wysokość po 50 pikseli
  - Zapisz dokumenty i odśwież przeglądarkę
- Wklej do ramki zrzut ekranu (przeglądarka i notatnik)

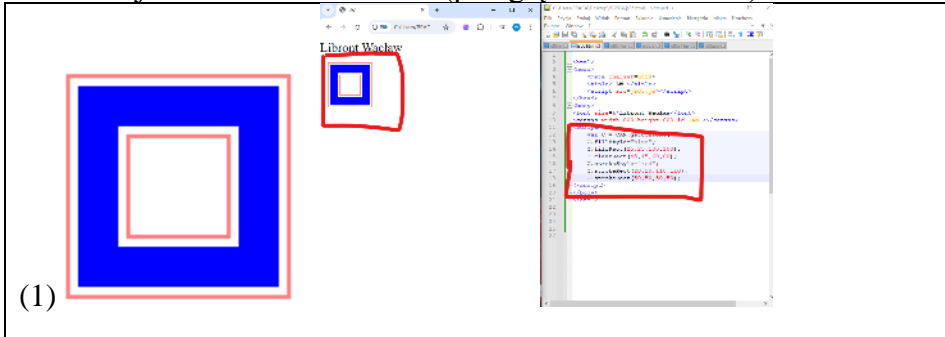

# Kolorowe koła (1)

• Do dokumentu JS wklej funkcje z ramki rysujące kolorowe koła

```
function Planeta(x,y,r,k) {
      C.beginPath();
      C.strokeStyle=k;
      C.fillStyle=k;
      C.arc(x,y,r,0,2*Math.PI);
      C.stroke();
      C.fill();
};
function KoloroweKoła() {
      Planeta(300,300,300,"red");
      Planeta(300,300,280,"green");
      Planeta(300,300,260,"yellow");
      Planeta(300,300,240,"blue");
      Planeta(300,300,220,"black");
      Planeta(300,300,200,"aqua");
      Planeta(300,300,180,"purple");
      Planeta(300,300,160,"lime");
      Planeta(300,300,140,"maroon");
      Planeta(300,300,120,"white");
```

funkcja Planeta() rysuje kolorowe koło o środku w punkcie (x,y), promieniu r w kolorze k funkcja KoloroweKoła() rysuje kolorowe koła o środku w punkcie (300,300) i promieniach od 300 do 12 co 20 w różnych kolorach

- Do dokumentu HTML przed znacznik </script>
   C.strokeRe </script>
   wpisz tekst
- Zapisz dokumenty i odśwież przeglądarkę
- Za pomocą funkcji Planeta() narysuj:
   czarne koło, o środku w punkcie (300,300) i promieniu 100
- Zapisz dokumenty i odśwież przeglądarkę
- Wklej do ramki zrzut ekranu (przeglądarka i notatnik)

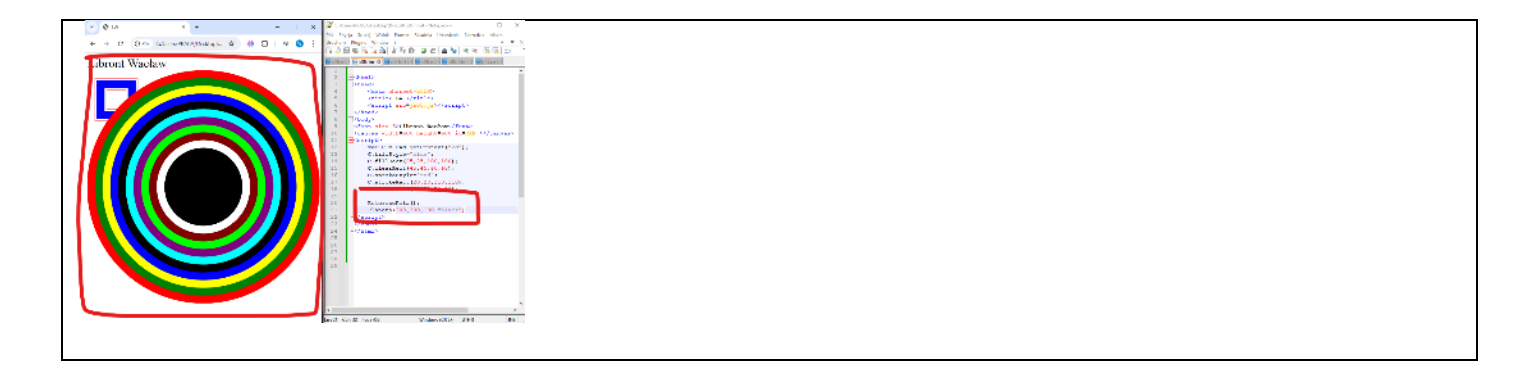

#### Animacja - szablon (1)

Na czym polega animacja? Rysujemy obiekt, potem wymazujemy ekran, ustawiamy nowe współrzędne i powtarzamy te trzy instrukcje wiele razy. W JS animację realizujemy rekurencyjnie. Funkcje clearTimeout i setTimeout odpowiedzialne są za uruchamianie animacji, co określony przedział czasu.

• Do dokumentu **JS** wklej tekst z ramki

```
szablon funkcji animacyjnej
function animacja() {
    C.clearRect(0,0,w,h);
    C.strokeRect(0,0,w,h);
    KoloroweKoła();
    Planeta(x,300,100,"black");
    x=x+1;
    clearTimeout(czas);
    czas = setTimeout(animacja, skok);
}
```

# clearRect() i strokeRect()wymazujemy canvas i rysujemy ramkęrysujemy kolorowe koła i osobno czarne koło w środkux-x+1obliczanie współrzędnej poziomej, w następnej klatce animacji rysunek pojawi się w innym miejscuclearTimeout(czas)setTimeout()rekurencyjne uruchamianie animacji co czas milisekund

Planet

wpisz instrukcje

• Do dokumentu **HTML** przed znacznik </script>

```
var w=C.canvas.width;
var h=C.canvas.height;
var skok=10;
var czas;
var x=300;
animacja();
```

w i hw zmiennych zapamiętujemy szerokość i wysokość obszaru canvasskok i czaszmienne służą do obsługi animacji za pomocą instrukcji clearTimeout() i setTimeout()var x=300zmienna x jest współrzędną początkową animowanego obiektuanimacja()funkcja rekurencyjna – wywołuje samą siebie za pomocą setTimeout()funkcja musi być uruchamiana pierwszy raz

• Zapisz dokumenty i odśwież przeglądarkę czarne koło przesuwa się od środka do prawego brzegu obszaru canvas - zmienna x przyjmuje wartości od 300 do ...

#### ZADANIE

- W dokumencie JS popraw instrukcję x=x+1;
   aby obiekt poruszał się w lewo
   za każdym razem o 2 piksele
- Zapisz dokumenty i odśwież przeglądarkę
- Wklej do ramki zrzut ekranu (przeglądarka i notatnik), gdy czarne koło jest z lewej strony

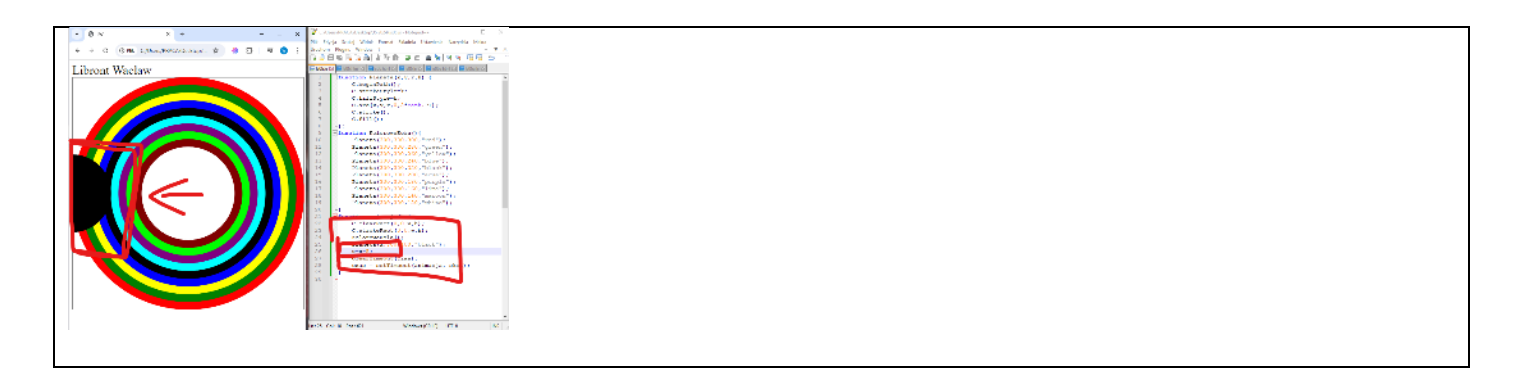

**var** x=300;

x = x + vx:

# Odbicia X (1) – odbicia od prawego i lewego brzegu

- W dokumencie HTML, przed funkcją animacja(); animacja(), wpisz tekst var vx=5; deklaracja zmiennej vx z początkową wartością 5 zmienna definiuje szybkość ruchu - o ile pikseli przesuwa się obiekt za każdym obrotem pętli
  W dokumencie JS, w funkcji animacja()
- popraw instrukcję przesuwania koła z poprzedniego zadania
   x=x+vx;
   obiekt przesuwa się zgodnie ze zmienną vx, gdy dodatnie to w prawo, gdy ujemne to w lewo
- W dokumencie **JS**, w funkcji **animacja**(), przed instrukcją **clearTimeout** (czas); wpisz dwie instrukcje warunkowe:

if (x>w) vx=-vx;
if (x<0) vx=-vx;</pre>

"odbijanie" obiektu od brzegów

gdy środek kola osiągnie lewy brzeg (x<0), to zmienia się kierunek na przeciwny, podobnie dla brzegu z prawej strony (x>w)

- Zapisz dokumenty i odśwież przeglądarkę
- Wklej do ramki 2 zrzuty, gdy czarne koło jest z prawej i gdy jest z lewej strony

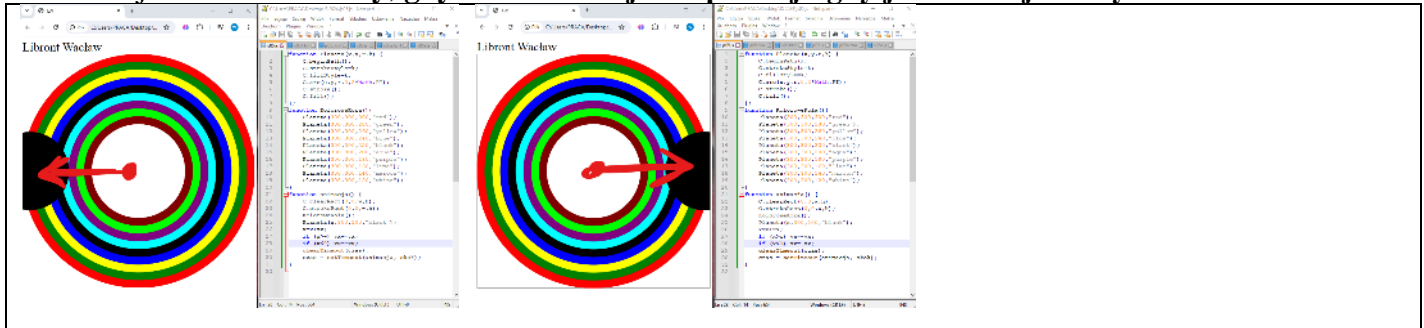

## Odbicia Y (1) - odbicia od wszystkich brzegów

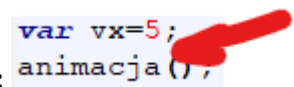

- W dokumencie HTML, przed funkcją animacja();
   zadeklaruj zmienną y i przypisz jej wartość 300 początkowe położenie koła
   zadeklaruj zmienną vy i przypisz jej wartość 3 początkowa prędkość koła
- W dokumencie JS w funkcji animacja()
   popraw funkcję Planeta()
   Planeta (x, y, 100, "black");

*czarne kolo może poruszać się w pionie - współrzędna y* - wpisz instrukcję obliczającą ruch w pionie: **y=y+vy;** 

ruch w kierunku pionowym

- wpisz 2 instrukcje warunkowe odbić:

if (y>h) vy=-vy;

if (y<0) vy=-vy;

od dolnego i górnego brzegu

Wklej do ramki 2 zrzuty, gdy białe koło jest u góry i gdy jest u dołu obszaru canvas

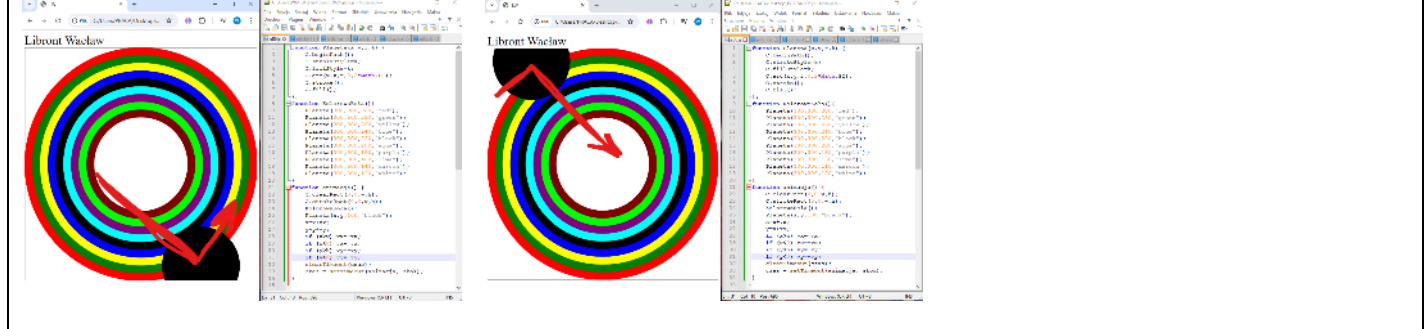

#### Animacja - Kwadrat (1)

Aby kwadrat się przesuwał wystarczy zmieniać jego współrzędne (x,y). Aby kwadrat zamieniał wymiary, wystarczy zmieniać jego szerokość i wysokość Obroty realizujemy za pomocą transformacji Gdy obiekt dociera do brzegu powinien się "odbić", tzn. zmienić kierunek ruchu na przeciwny (matematycznie zmienić znak). Aby odbicia były płynne należy uwzględnić szerokość i wysokość obiektu.

- Usuń wszystkie instrukcje pomiędzy znacznikami <script>...</script> możesz także "zamknąć" je w komentarzu: /\*...\*/ wiele wierszy lub // pojedynczy wiersz
- Do dokumentu **HTML**, pomiędzy znaczniki **<script>...</script>** wklej instrukcje

```
var C = CAN.getContext("2d");
var w=C.canvas.width;
var h=C.canvas.height;
var skok=10;
var czas;
var x=100;
var y=100;
var vx=5;
var vy=4;
var kat=0;
var vkat=5;
var bok=100;
var kol="black";
var b2=bok/2;
animacja();
    (x,y)
              początkowe położenie
              początkowy kierunek ruchu (szybkość)
    (vx,vy)
              początkowy kąt i szybkość obrotu
    (kat, vk)
    b2
              połowa boku kwadratu, aby program był przejrzysty
   W dokumencie JS usuń całą funkcję animacja()
    lub zmień jej nazwę np. na animacjaKoła()
   Do dokumentu JS wklej tekst z ramki
.
    definicja obrotowego kwadratu i nowa funkcja animacyjna
function KWA(x,y,bok,kat,kol) {
  C.save();
  C.translate(x,y);
  C.rotate (Math.PI*kat/180);
  C.fillStyle=kol;
  C.fillRect(-bok/2,-bok/2,bok,bok);
  C.restore();
}
function animacja() {
       C.clearRect(0,0,w,h);
       C.strokeRect(0,0,w,h);
       KWA(x,y,bok,kat,kol);
       x=x+vx;
       y=y+vy;
       kat=kat+vkat;
       if (x+b2 > w | | x < b2) \{vx=-vx;\}
       if
          (y+b2 > h | | y < b2) \{vy=-vy;\}
```

```
if (kat > 360){kat=kat-360;}
clearTimeout(czas);
czas = setTimeout(animacja, skok);
```

Za pomoca fillRect i strokeRect rvsujemv kwadraty od lewego, górnego rogu podając do funkcji (x, y)Chcemv, aby te współrzedne opisywały środek (np. bedzie łatwiej obracać), Funkcja KWA zanim narysuje kwadrat przesuwa współrzędne i obraca je (translate, rotate) Instrukcje save i restore służa do zapisywania i odtwarzania stanu canvas przed narysowaniem kolejnej sceny czyścimy obszar Animacia KWA() definicja obrotowego kwadratu – jego centrum znajduje się w środku x=x+vx;przesuwanie – nowe położenie=poprzednie położenie + szybkość kat=kat+vkat; obracanie – nowy kąt=poprzedni kąt +skok *if*  $(x+b2 > w || x < b2) \{vx = -vx;\}$ odbijanie środka kwadratu od prawego lub od lewego brzegu x+b2 > wśrodek kwadratu wychodzi za prawy brzeg canvas x < b2środek kwadratu wychodzi za lewy brzeg canvas vx = -vxzmiana kierunku ruchu – liczba przeciwna

- (1) Zapisz dokumenty i odśwież przeglądarkę
- Zmień kolor kwadratu na niebieski
- Zwiększ bok kwadratu do 150
- W dokumencie JS, w funkcji animacja(), po instrukcji rysującej kwadrat
   dopisz instrukcję rysującą biały kwadrat
   KWA (x, y, bok-50, kat, "white");
- Zapisz dokumenty i odśwież przeglądarkę
- Wklej do ramki zrzut ekranu (przeglądarka i notatnik)

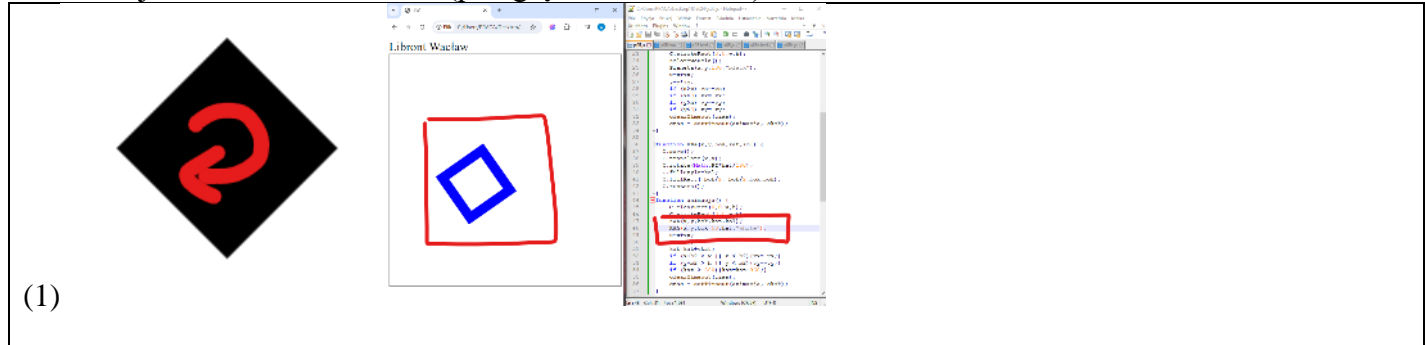

#### Dużo kwadratów (1)

Jak sprawić, aby po ekranie "fruwało" 100 kwadratów? Definiować tyle zestawów zmiennych? Z pomocą przychodzą tablice, które są zestawem komórek.

Przygotujemy tablicę na 100 kwadratowych obiektów.

W każdym obiekcie zapamiętamy: x,y,vx,vy,kat,vk, bok i kolor

Początkowy układ kwadratów zostanie rozlosowany.

var TK=[] definicja pustej tablicy, jej elementy są numerowane od zera np. TK[0]

*var K={} definicja obiektu - współrzędnych kwadratu, jego elementy mogą być nazwane, np. K.x* 

Jeżeli elementem tablicy TK będzie obiekt K, to TK[9].x oznacza dostęp do współrzędnej x dziesiątego kwadratu

#### • W dokumencie **HTML**

 - usuń wszystkie instrukcje pomiędzy znacznikami <script>...</script> lub weź w komentarz

- pomiędzy znaczniki <script>...</script> wklej instrukcje z ramki

```
var C = CAN.getContext("2d");
var w=C.canvas.width;
var h=C.canvas.height;
var skok=10;
var czas;
var ile=40;
var TK=[];
losujKWA();
animacja();
```

ile ile kwadratów jest animowanych TK tablica na parametry kwadratów

losujKWA funkcja losująca początkowe parametry

- W dokumencie **JS** 
  - usuń funkcję animacja()

*lub zmień jej nazwę np. na animacjaKwa()* - wklej nowe funkcje z ramki

```
function losowa(p,k)
  return Math.floor(Math.random()*(k-p+1)+p);
3
function losRGBA() {
  var r = losowa(0, 255);
  var q = losowa(0, 255);
  var b = losowa(0, 255);
  var a = Math.random();
  return "rgb("+r+","+g+","+b+","+a+")";
}
function losujKWA() {
       for (var i=0;i<ile;i++) {</pre>
              var K={};
              K.x=losowa(100,500);
              K.y=losowa(100,500);
              K.vx=losowa(-5,5);
              K.vy=losowa(-5, 5);
              K.kat=losowa(0,45);
              K.vkat=losowa(-5,5);
              K.bok=losowa(5,100);
              K.kol=losRGBA();
              TK[i] = K;
       }
}
function animacja() {
       C.clearRect(0,0,w,h);
       C.strokeRect(0,0,w,h);
       for (var i=0;i<ile;i++) {</pre>
              KWA(TK[i].x,TK[i].y,TK[i].bok,TK[i].kat,TK[i].kol);
              TK[i].x=TK[i].x+TK[i].vx;
              TK[i].y=TK[i].y+TK[i].vy;
              TK[i].kat=TK[i].kat+TK[i].vkat;
              var b2=TK[i].bok/2;
              if (TK[i].x+b2 > w || TK[i].x < b2) {TK[i].vx=-TK[i].vx;}
              if (TK[i].y+b2 > h || TK[i].y < b2){TK[i].vy=-TK[i].vy;}</pre>
              if (TK[i].kat > 360) {TK[i].kat=TK[i].kat-360;}
       }
  clearTimeout(czas);
  czas = setTimeout(animacja, skok);
    losowa
              funkcja losująca liczby z przedziału <p..k>
    losRGBA
              funkcja losująca kolor R-czerwony G-zielony B-niebieski A-przeźroczystość
    losujKWA
              funkcja losująca początkowe parametry kwadratów
              pętla FOR, w której "i" zmienia się od 0 do 99
                                    definiujemy pusty obiekt K (na parametry)
                      var K = \{\}:
                      losujemy do niego wszystkie początkowe parametry
                                    obiekt K zapisujemy w kolejnej komórce tablicy TK
                      TK[i] = K
              funkcja animująca kwadraty z tablicy TK – działa w identyczny sposób: czyszczenie, rysowanie, obliczanie
    animacja
              ponieważ musimy analizować wiele kwadratów, dlatego pętla FOR
              wszystkie zmienne zastąpiono ich tablicowymi odpowiednikami:
                                                                         х
                                                                                 TK[i].x
                                                                                                itd.
   (1) Zapisz dokumenty i odśwież przeglądarkę
   W funkcji animacja(), dopisz kolejna instrukcje
    KWA(TK[i].x,TK[i].y,TK[i].bok-TK[i].bok/2,TK[i].kat, "white")
    instrukcja rysuje biały kwadrat w środku kolorowego
   W dokumencie HTML, zmień liczbę kwadratów na 1000
•
   var ile=1000;
   Zapisz dokumenty i odśwież przeglądarkę
```

• Wklej do ramki zrzut ekranu (przeglądarka i notatnik)

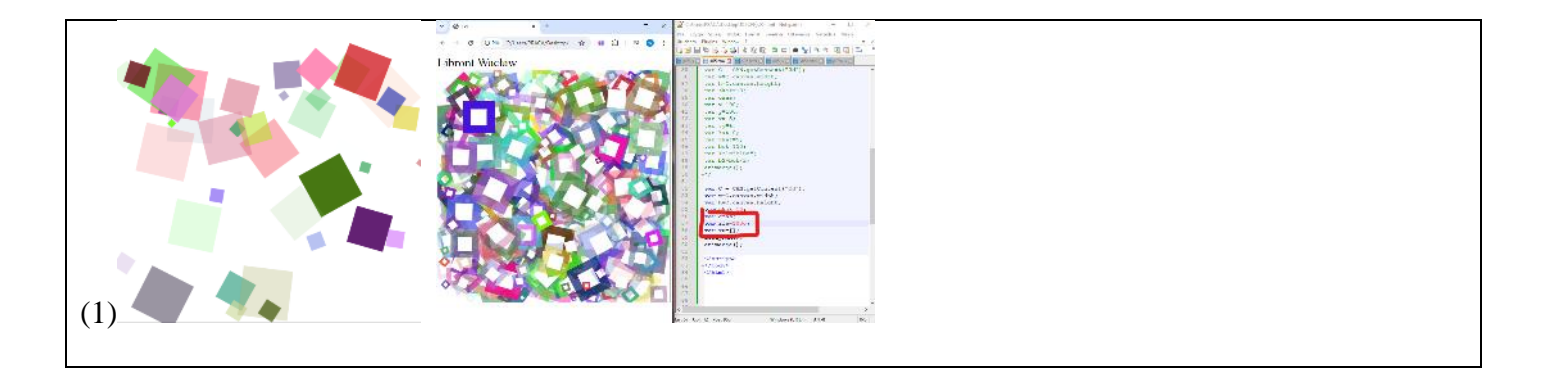

# Nowe pliki (1)

Jak animować dowolne grafiki? Z pomocą przychodzi instrukcja drawImage()

- W swoim folderze utwórz 2 nowe dokumenty: js05gr.html i js05gr.js
- Otwórz oba dokumenty w notatniku, a dokument HTML w przeglądarce
- Do dokumentu HTML wklej tekst z ramki

```
<html>
<head>
      <meta charset=utf8>
      <title> GRAFIKA </title>
      <script src=js05gr.js></script>
</head>
<body>
      <canvas width=400 height=400 id=GRAFIKA></canvas>
<script>
      var C = GRAFIKA.getContext("2d");
      var w=C.canvas.width;
      var h=C.canvas.height;
      var skok=10;
      var czas;
      animacja();
</script>
</body>
</html>
```

#### • Do dokumentu JS wklej funkcję z ramki

```
function animacja() {
    C.clearRect(0,0,w,h);
    C.strokeRect(0,0,w,h);
    clearTimeout(czas);
    czas = setTimeout(animacja, skok);
}
```

- Zapisz dokumenty i odśwież przeglądarkę ramka otaczająca obszar canvas
- Wklej do ramki zrzut ekranu (przeglądarka i notatnik)

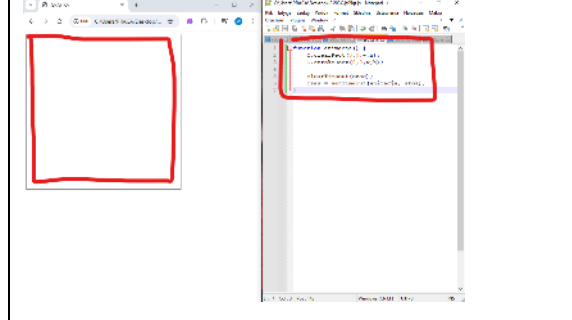

# Wczytanie i animacja grafiki (1)

• Pobierz do swojego foldera obrazek: http://zsobobowa.eu/pliki/program/tarcza.png

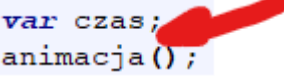

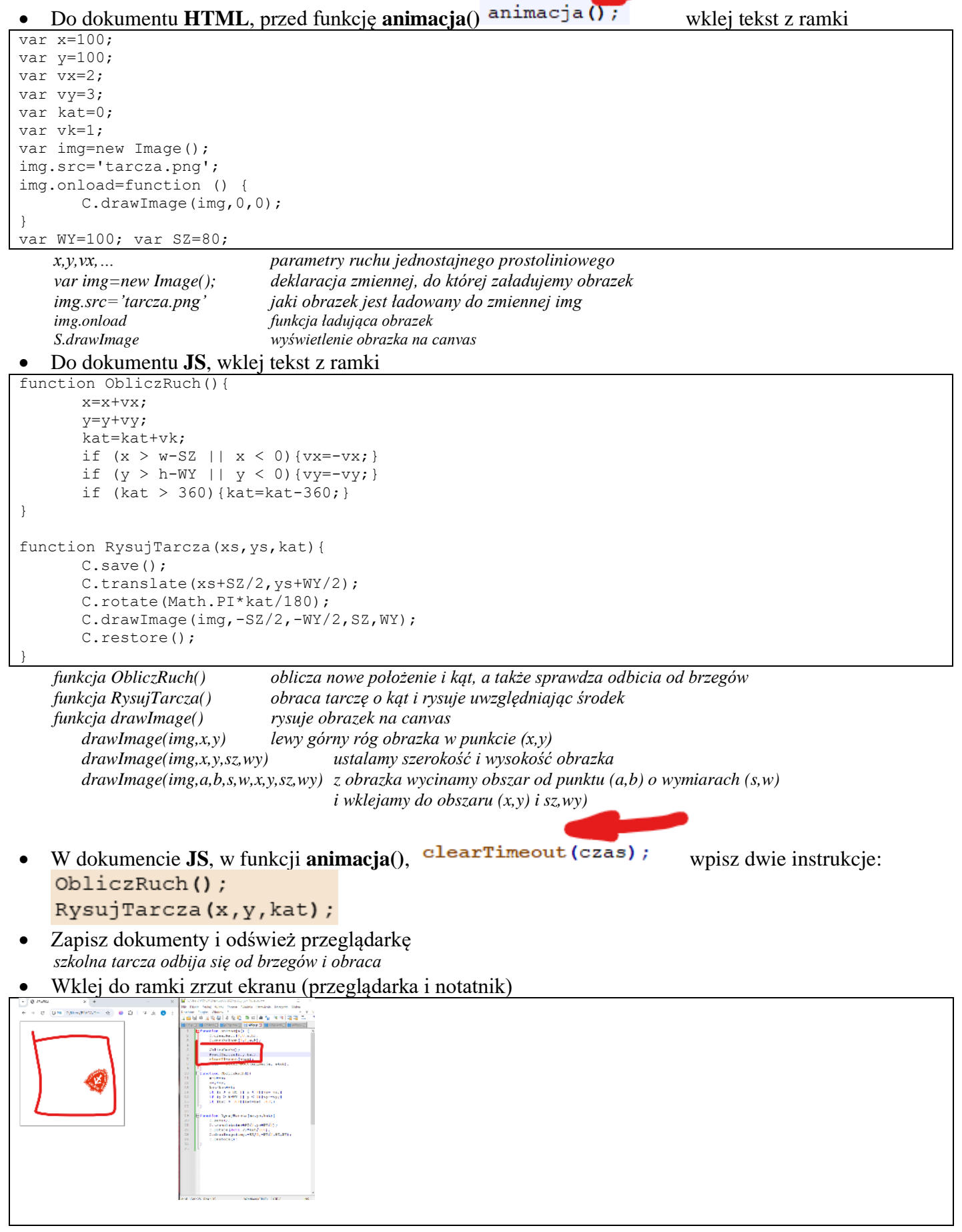

## Animacja poklatkowa (1)

Pobierz do swojego foldera obrazek: http://zsobobowa.eu/pliki/program/sportowiec.png

Wszystkie klatki (o jednakowych szerokościach) znajdują się w jednym obrazku i za pomocą drawImage wycinamy z niego odpowiedni obszar

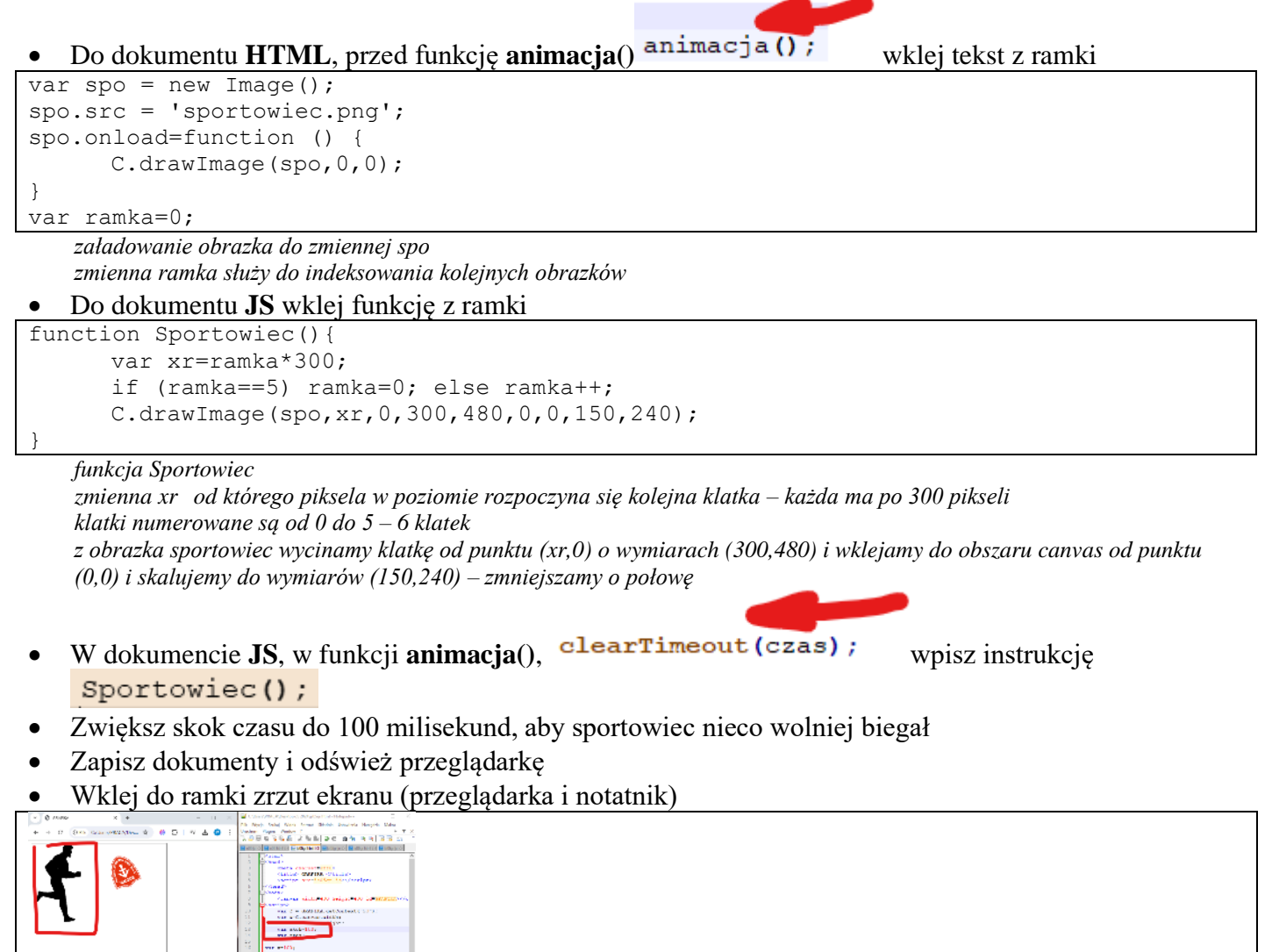

 1
 Note 1000/1

 1
 Note 1000/1

 2
 Note 1000/1

 2
 Note 1000/1

 3
 Note 1000/1

 4
 Note 1000/1

 5
 Note 1000/1

 6
 Note 1000/1

 7
 Note 1000/1

 8
 Note 1000/1

 8
 Note 1000/1

 9
 Note 1000/1

 9
 Note 1000/1

 9
 Note 1000/1

 9
 Note 1000/1

 9
 Note 1000/1

 9
 Note 1000/1

 9
 Note 1000/1

 9
 Note 1000/1

 9
 Note 1000/1

 9
 Note 1000/1

 9
 Note 1000/1

 9
 Note 1000/1

 9
 Note 1000/1

 9
 Note 1000/1

 9
 Note 1000/1

 9
 Note 1000/1

 9
 Note 1000/1

 9
 Note 1000/1

 9
 Note 1000/1

 9
 Note 1000/1

 9
 Note 1000/1

 <td

#### **Sportowiec (1)**

- Otwórz plik sportowiec.png w dowolnym edytorze grafiki
- (1) Na każdej klatce sportowca namaluj swoje inicjały w kolorze czerwonym
- Wklej do ramki zrzut ekranu (przeglądarka i notatnik)

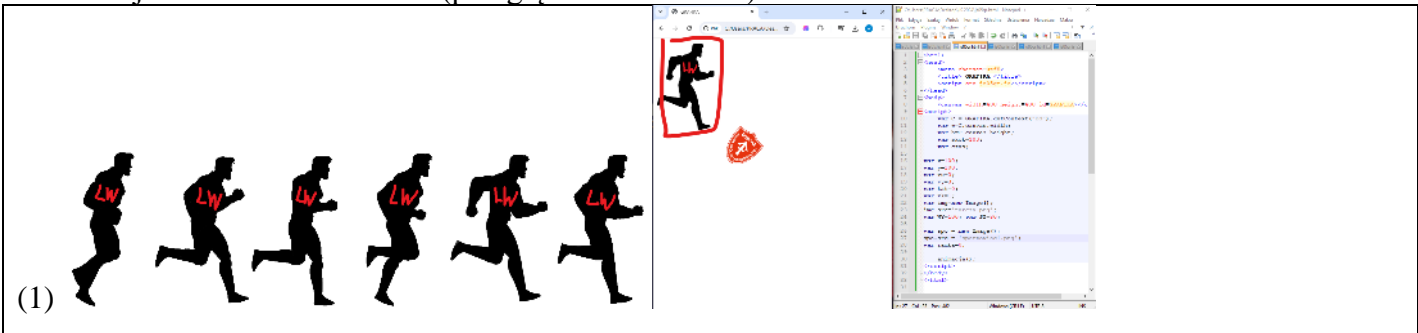

## Panorama (1)

• Pobierz do swojego foldera obrazek: <u>http://zsobobowa.eu/pliki/program/raclawice.png</u>

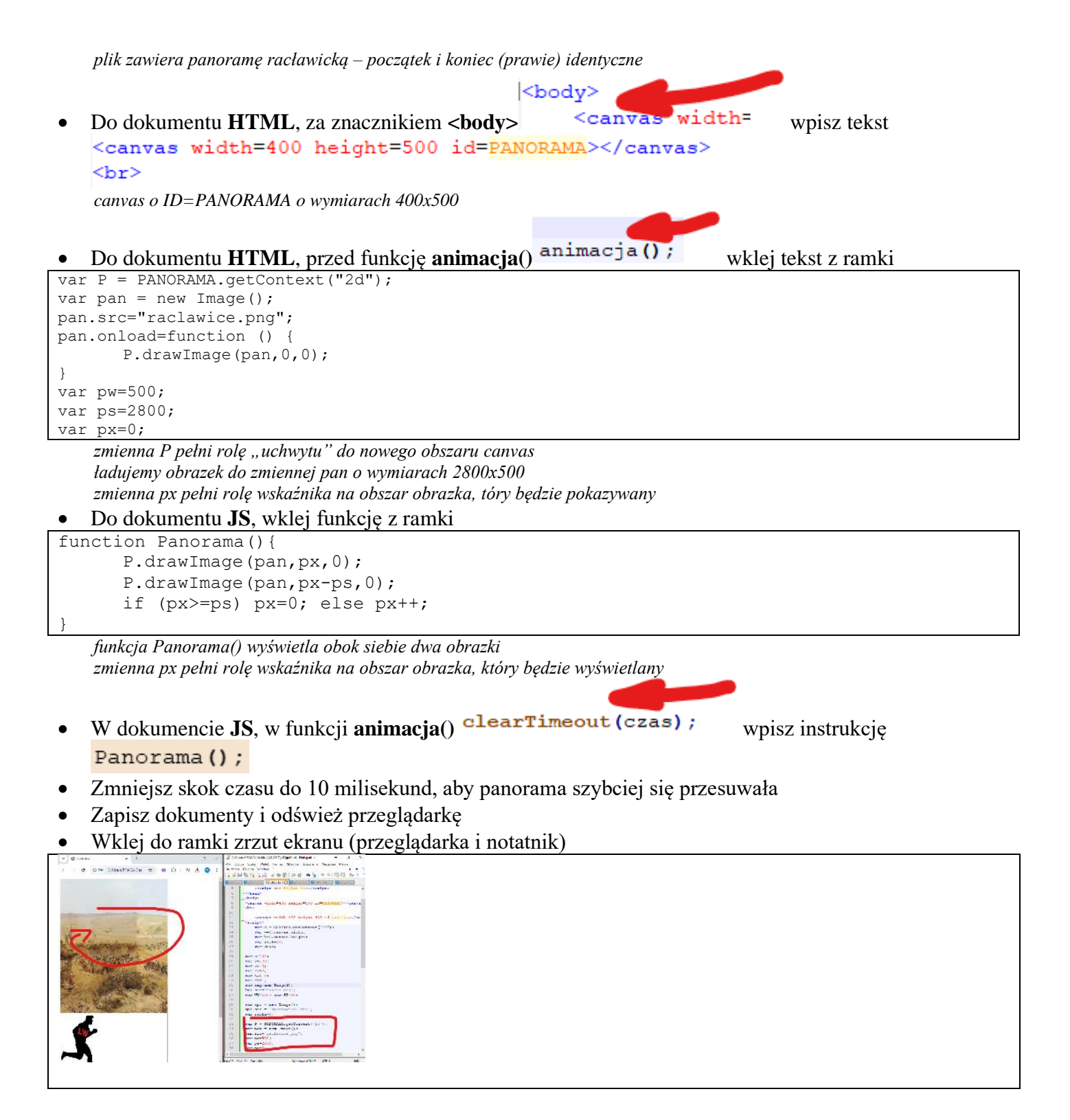

## Panorama2 (1)

- Wykonaj zrzut całego ekranu (razem z datą i godziną) i zapisz go w swoim folderze z dowolną nazwą
- Zaanimuj ten zrzut ekranu podmień nazwę w dokumencie HTML
- Wklej do ramki zrzut ekranu (przeglądarka i notatnik)

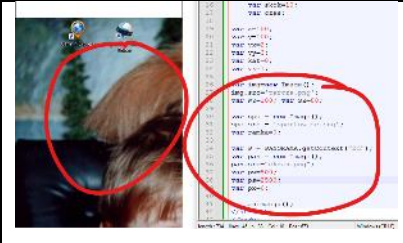